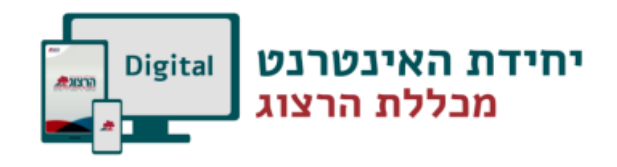

# כניסת משתמש – מרצה – לאתר מכללת הרצוג

לחצו על כפתור " כניסת משתמש" בתפריט העליון הכניסו את שם המשתמש (= תעודת הזהות שלכם) והסיסמא שלכם. ובשדה "סוג" בחרו באפשרות מרצה. לסיום לחצו על כפתור "היכנס"

| EN  | ל   סטודנטים   ספריות   תרומות. | סג |
|-----|---------------------------------|----|
| ٩   | כניסת משתמש הרשמה חיפוש         |    |
|     | שם משתמש:                       | กי |
|     |                                 | 1  |
|     | סיסמא:                          |    |
| 100 |                                 |    |
|     | סוג:                            |    |
|     | ✓                               | F  |
|     | היכנס                           |    |
| C   | lick here for the Yemei Iyun    |    |

לאחר ההזדהות, יופיע בחלק העליון השם שלכם ולידו חץ, בלחיצה עליו ייפתח התפריט הבא:

- מידע אישי = פורטל מרצה
  - Moodle •
  - מאגרי מידע •
  - כרטיס אקדמי •

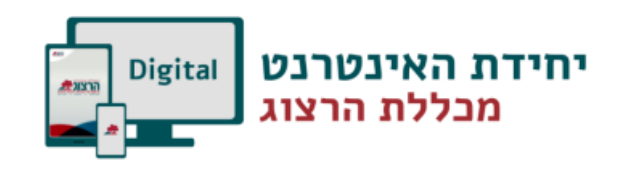

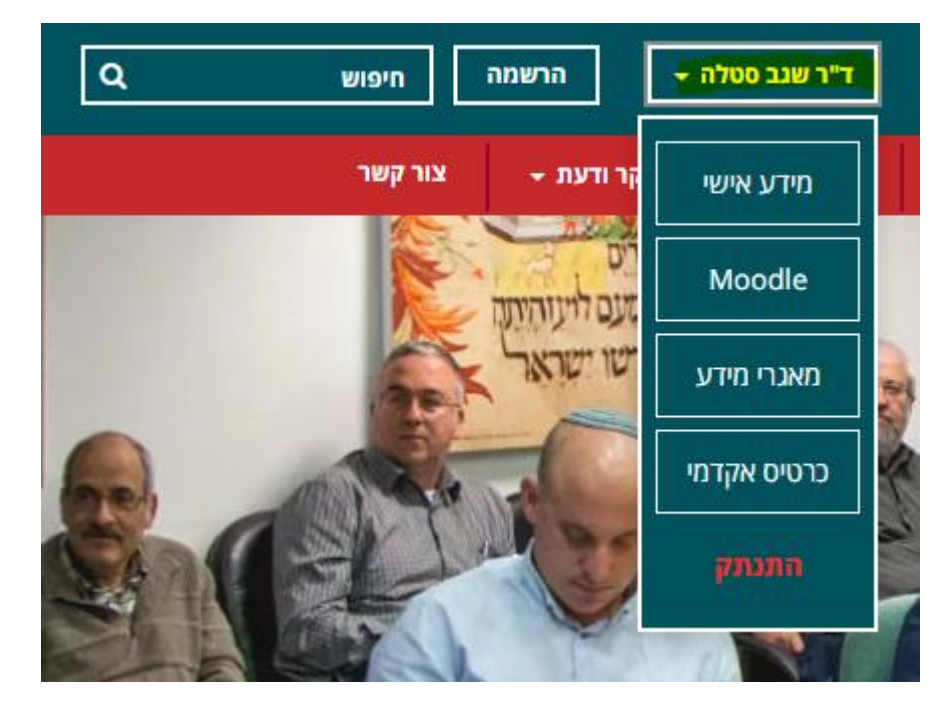

## כרטיס אקדמי - עברית:

בלחיצה על כפתור "כרטיס אקדמי" תגיעו לכרטיס שלכם, בו ניתן לערוך את הפרטיים האישיים שלכם. שלכם.

## <u>עריכת שדות:</u>

. החלק הראשון של הכרטיס האקדמי כולל פרטים כלליים ותמונה. את הפרטים ניתן לערוך ע"י לחיצה על כפתור "ערוך פרטים" שמופיע למעלה בצד שמאל.

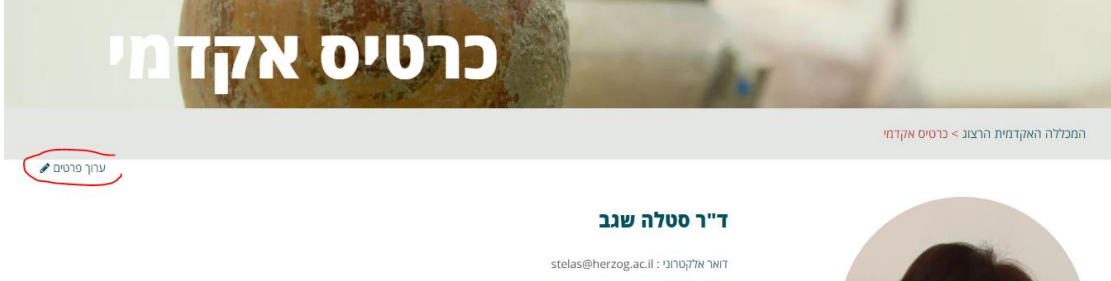

דואר אלקטרוני : Stelas@herzog.ac.il דואר אלקטרוני : תחום ההתמחות : מתמטיקה נושא עבודת הדוקטורט : ספר המספר של אליהו מזרחי, ספר לימוד בחשבון מהמאה ה- 15

בלחיצה על "ערוך פרטים" יופיע המסך הבא:

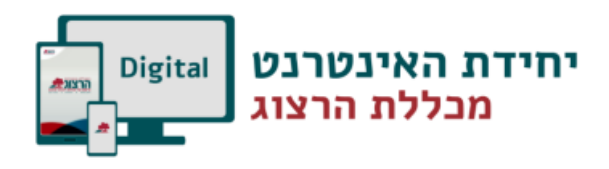

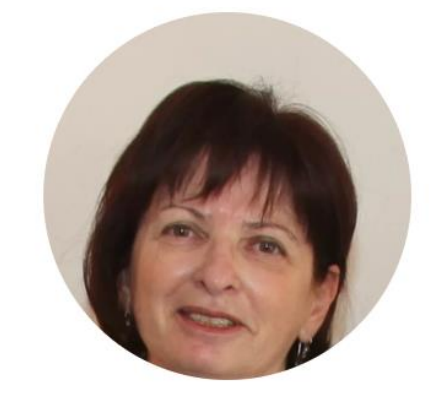

בחירת קובץ לא נבחר קובץ

## ד"ר סטלה שגב

| תואר:                                                  |
|--------------------------------------------------------|
| ד"ר                                                    |
| שם פרטי:                                               |
| סטלה                                                   |
| שם משפחה:                                              |
| שגב                                                    |
| דואר אלקטרוני:                                         |
| stelas@herzog.ac.il                                    |
| תחום ההתמחות:                                          |
| מתמטיקה                                                |
| תחום התמחות משני:                                      |
| הזן ערך                                                |
| נושא עבודת הדוקטורט:                                   |
| ספר המספר של אליהו מזרחי, ספר לימוד בחשבון מהמאה ה- 15 |

לאחר ביצוע העדכונים צריך ללחוץ על כפתור "שמור שינויים" בכדי שכל העדכונים ישמרו.

#### החלק השני של הכרטיס האקדמי כולל קבצים, ספרים ומאמרים. כל אלה מופיעים בעיגולים האדומים:

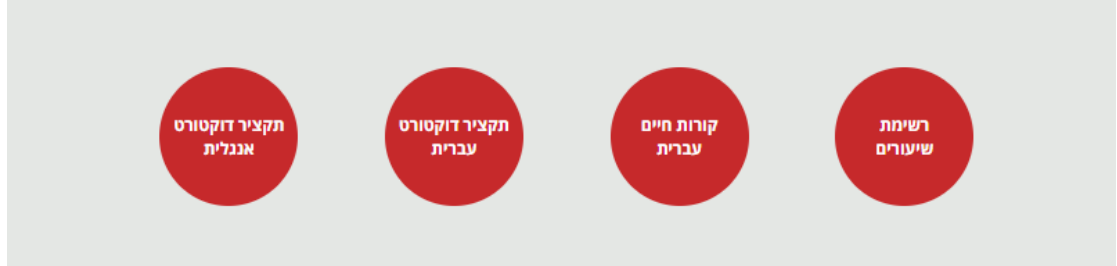

#### העריכה שלהם מתבצעת בטאבים המופיעים מתחתיהם:

|        |        | הקבצים שלי הספרים שלי המאמרים שלי |
|--------|--------|-----------------------------------|
|        |        | - הוסף                            |
| פעולות | מפורסם | סוג                               |
| x ®    | כן     | קורות חיים עברית                  |
| × ®    | cj     | תקציר דוקטורט עברית               |
| x 🔹    | q      | תקציר דוקטורט אנגלית              |

## <u>עריכת קבצים:</u>

בקטגוריה זו נכללים הקבצים הבאים:

- תקציר דוקטורט עברית
- תקציר דוקטורט אנגלית •
- תקציר קדם הצעת דוקטורט עברית •

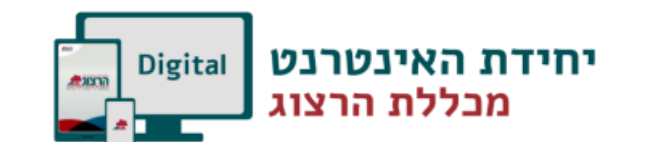

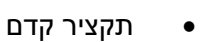

קובץ – העלו את הקובץ המתאים.

ומלאו את השדות הבאים:

•

•

•

.

•

•

הצעת דוקטורט אנגלית קורות חיים עברית

בכדי להוסיף קובץ לחצו על כפתור "הוסף" בטאב קבצים

כותרת - תכתבו את מה שרשום בשדה סוג.

קורות חיים אנגלית

פרסומים עברית

פרסומים אנגלית

• יותר \*

סוג – בחרו אפשרות מהקטגוריות המופיעות בלחיצה על החץ.

בלחיצה על שלח יתווסף לכם עיגול אדום ושורה בטבלה למטה עם שם סוג הקובץ שהעליתם \*\*את העיגול האדום החדש תוכלו לראות רק לאחר ששמרתם את העדכון ולאחר שרשות המחקר תאשר אותו.

לבסוף לחצו על "שלח"

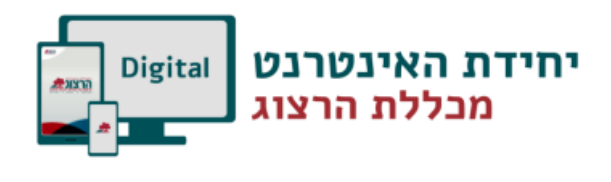

|        | נקעביר נדקטורס<br>אנכלית | תקציר זוקטורט<br>עברית | קורות חיים<br>עברית | רשימת<br>שיעורם |             |            |                  |
|--------|--------------------------|------------------------|---------------------|-----------------|-------------|------------|------------------|
|        |                          |                        |                     |                 | המאמרים שלי | הספרים שלי | הקבצים שלי       |
|        |                          |                        |                     |                 |             |            | הוסף 🕂           |
| פעולות |                          | מפורסם                 |                     |                 |             |            | סוג              |
| × ®    |                          | cl                     |                     |                 |             | :          | קורות חיים עברית |
| × 👁    |                          | q                      |                     |                 |             | ברית       | תקציר דוקטורט ע  |
| x ®    |                          | cl                     |                     |                 |             | נגלית      | תקציר דוקטורט א  |

בטבלה אתם יכולים לראות את הקבצים שהעליתם ולמחוק אותם. בלחיצה על האייקון בצורת עין יפתח לכם הקובץ עצמו. בלחיצה על X יוסר הקובץ מהכרטיס שלכם.

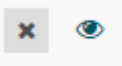

## <u>עריכת ספרים:</u>

| המאמרים שלי | <mark>הספרים שלי ו</mark> | הקבצים שלי |
|-------------|---------------------------|------------|
|             |                           |            |

ומלאו את השדות הבאים:

- כותרת כתבו את שם הספר
- תיאור כתבו את שם הספר
- תקציר כתבו את תקציר הספר
- הוצאה כתבו את שם חברת ההוצאה לאור
  - שנת הוצאה כתבו את שנת ההוצאה
    - קישור הכניסו קישור לקטלוג
      - הערות לא למלא
- תמונה העלו קובץ של תמונת כריכת הספר.

לבסוף לחצו על "העלאה"

•

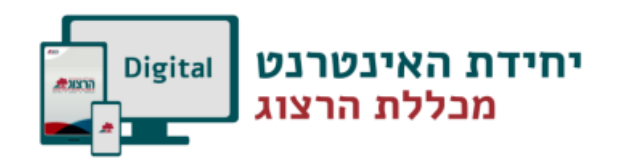

| <b>תמונה *</b><br>בחירת קובץ   לא נבחר קובץ | הוצאה     | _ כותרת *   |
|---------------------------------------------|-----------|-------------|
|                                             | שנת הוצאה | תיאור *<br> |
|                                             | קישור     |             |
|                                             | הערות     | תקציר.      |
|                                             |           | <u></u>     |
|                                             |           |             |

בלחיצה על העלאה יתווסף לכם: עיגול אדום (בלחיצה עליו תגיעו לספר) ושורה בטבלה למטה עם פרטי הספר שהעליתם

| תקציר דוקטורט<br>אנגלית | תקציר זקטורט<br>עברית | קורת חיים<br>עברית | רשימת<br>שיעורים |        |                  |            |
|-------------------------|-----------------------|--------------------|------------------|--------|------------------|------------|
|                         |                       |                    |                  | ים שלי | הספרים שלי המאמו | הקבצים שלי |
|                         |                       |                    |                  |        |                  | + הוסף     |
| פעולות                  | מפורסם                |                    | שנת הוצאה        | הוצאה  | כותרת            |            |
| ×                       | זא                    |                    | 2005             | תבונות | ניסיון           |            |
|                         | q                     |                    | 2005             | תבונות | ניסיון           |            |

#### <u>עריכת מאמרים:</u>

קטגוריה זו כוללת את המאמרים שלכם. מאמרים אלו יופיעו גם בכרטיס האקדמי שלכם וגם בדף מאמרי מורים שבאתר רשות המחקר. בכדי להוסיף מאמר לחצו על כפתור "הוסף" בטאב מאמרים

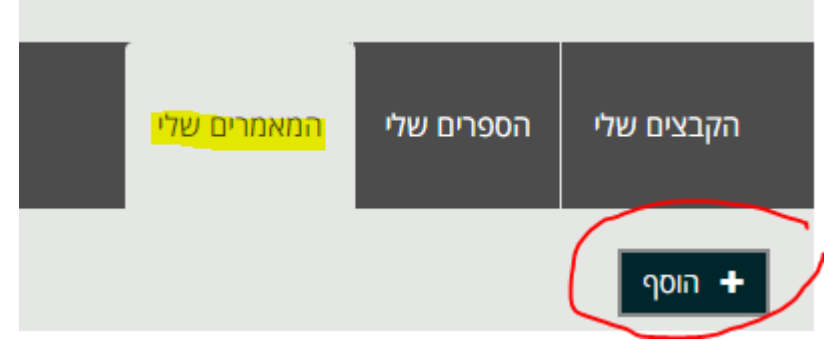

ומלאו את השדות הבאים:

- כותרת כתבו את שם מאמר
- תחום המאמר בחרו מבין האפשרויות המופיעות בלחיצה על החץ

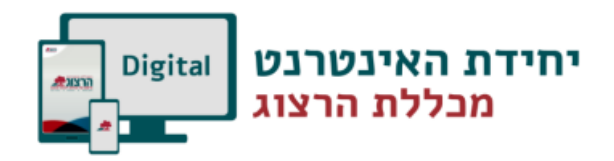

- שנת
- שנת ההוצאה
- קובץ– העלו קובץ של המאמר

לבסוף לחצו על "העלאה"

| כותרת *                 |
|-------------------------|
|                         |
| תחום מאמר *             |
| •                       |
| שנת הוצאה               |
|                         |
| <mark>קובץ *</mark>     |
| בחירת קובץ לא נבחר קובץ |
| העלאה                   |

בלחיצה על העלאה יתווסף לכם: עיגול אדום (בלחיצה עליו תגיעו לדף עם כל המאמרים שלכם) ושורה בטבלה למטה עם פרטי המאמר שהעליתם

| נקציר דוקטורט<br>עברית | רשית<br>האמרים<br>עברת | רשימת סטרים<br>שיעורים<br>מקציר דוקטורט<br>אנגרית |             |                       |
|------------------------|------------------------|---------------------------------------------------|-------------|-----------------------|
|                        |                        |                                                   | המאמרים שלי | הקבצים שלי הספרים שלי |
|                        |                        |                                                   |             | הוסף 🕇                |
| פעולות                 | מפורסם                 | שנת הוצאה                                         | תחום מאמר   | כותרת                 |
| ×                      | לא                     | 2005                                              | חינוך       | ניסיון                |
| ۲                      | cl                     | 2005                                              | חינוך       | ניסיון                |

# כרטיס אקדמי - אנגלית:

https://www.herzog.ac.il/ לאחר /URL לעדכון הפרטים באנגלית – הוסיפו בשורת ה את האותיות <mark>/en</mark> כך שיראה: https://www.herzog.ac.il/en/academic-profile

הוצאה – כתבו את

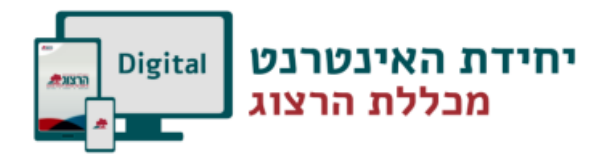

לאחר שינוי הקישור, תגיעו לעמוד הבא:

|                         | ד"ר Stella Segev             |
|-------------------------|------------------------------|
|                         | Degree:                      |
| A CALLER OF THE OWNER   | ד"ר                          |
|                         | First Name:                  |
|                         | Stella                       |
| 1 2 1                   | Last Name:                   |
|                         | Segev                        |
|                         | Email:                       |
|                         | stelas@herzog.ac.il          |
| לא נבחר קובץ בחירת קובץ | Area of expertise:           |
|                         | Mathematics 🗸                |
|                         | Secondary area of expertise: |
|                         | Enter Value                  |
|                         | The topic of a dissertation: |
|                         | Enter Value                  |
|                         | Save Changes                 |

ראשית,

בכדי שהכרטיס האקדמי שלכם באנגלית יופיע באתר אנא שלחו למייל research@herzog.ac.il את השם הפרטי+ שם המשפחה שלכם באנגלית וכן את התואר שלכם.

## <u>עריכת שדות:</u>

בעמוד זה שנו **רק** את השדות הבאים:

- First Name
  - Last Name
    - Email •
- Area of expertise •
- Secondary area of expertise
  - The topic of a dissertation •

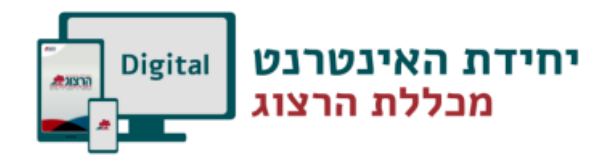

לאחר ביצוע ללחוץ על כפתור "Save Changes" בכדי שכל העדכונים ישמרו

| צריר | כונים | העד  |
|------|-------|------|
| 1 12 |       | וועו |

|                                                                                                    | ד"ר Stella Segev             |
|----------------------------------------------------------------------------------------------------|------------------------------|
|                                                                                                    | Degree:                      |
| A CALL AND A CALL                                                                                                    | ד"ר                          |
| a series and the series of the series of the | First Name:                  |
| a to                                                                                                    | Stella                       |
|                                                                                                    | Last Name:                   |
|                                                                                                    | Segev                        |
|                                                                                                    | Email:                       |
|                                                                                                    | stelas@herzog.ac.il          |
| לא נבחר קובץ בחירת קובץ                                                                                                    | Area of expertise:           |
|                                                                                                    | Mathematics 🗸                |
|                                                                                                    | Secondary area of expertise: |
|                                                                                                    | Enter Value                  |
|                                                                                                    | The topic of a dissertation: |
|                                                                                                    | Enter Value                  |
|                                                                                                    |                              |
|                                                                                                    | Save Changes                 |

#### החלק השני של הכרטיס האקדמי כולל קבצים, ספרים ומאמרים. כל אלה מופיעים בעיגולים האדומים:

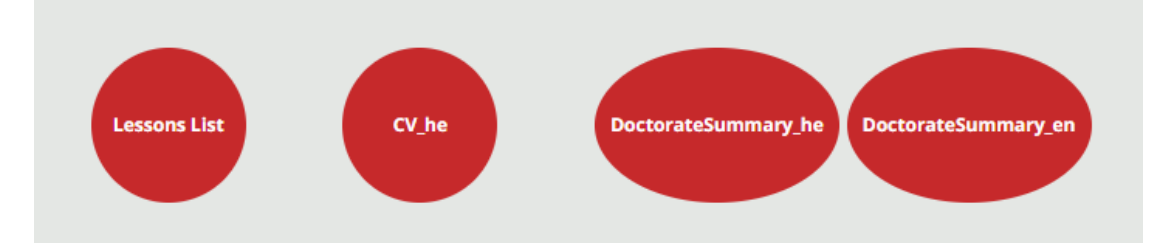

#### העריכה שלהם מתבצעת בטאבים המופיעים מתחתיהם:

| My Files My Books My Articles |           |         |
|-------------------------------|-----------|---------|
| + Add                         |           |         |
| Туре                          | Published | Actions |
| CV_he                         | Yes       |         |
| DoctorateSummary_he           | Yes       | ۰ x     |
| DoctorateSummary_en           | Yes       | ۰ 🗴     |

## <u>My Files = עריכת קבצים:</u>

בקטגוריה זו נכללים הקבצים הבאים:

- (DoctorateSummary\_he) תקציר דוקטורט עברית •
- תקציר דוקטורט אנגלית (DoctorateSummary\_en)
- (PreDoctorateProposalSummary\_he) תקציר קדם הצעת דוקטורט עברית

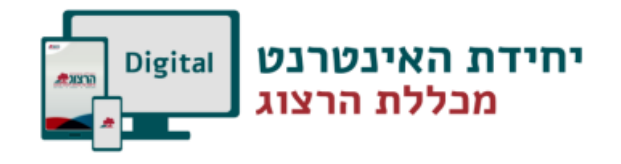

(PreDoctorateProposalSummary\_en) הצעת דוקטורט אנגלית

- קורות חיים עברית (CV\_he)
- קורות חיים אנגלית (CV\_en)
- (Publication\_he) פרסומים עברית
- (Publication\_en) פרסומים אנגלית

My Files בכדי להוסיף קובץ לחצו על כפתור "Add" בטאב

ומלאו את השדות הבאים:

- Title = כותרת תכתבו את מה שרשום בשדה סוג.
- Type בחרו אפשרות מהקטגוריות המופיעות בלחיצה על החץ.
  - File = קובץ העלו את הקובץ המתאים.

לבסוף לחצו על "Submit"

| Title *                        |   |
|--------------------------------|---|
|                                |   |
| ſype *                         | , |
| link                           |   |
|                                |   |
| File                           |   |
| לא נבחר קובץ <b>בחירת קובץ</b> |   |

בלחיצה על שלח יתווסף לכם עיגול אדום ושורה בטבלה למטה עם שם סוג הקובץ שהעליתם \*\*את העיגול האדום החדש תוכלו לראות רק לאחר ששמרתם את העדכון ולאחר שרשות המחקר תאשר אותו.

תקציר קדם

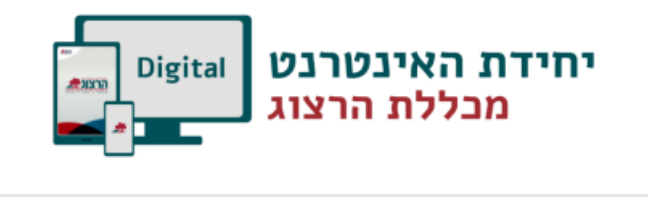

|                               | Lessons List | CV_he | DoctorateSummary_he DoctorateSumma | yyan    |
|-------------------------------|--------------|-------|------------------------------------|---------|
| My Files My Books My Articles |              |       |                                    |         |
| + Add                         |              |       |                                    |         |
| Туре                          |              |       | Published                          | Actions |
| CV_he                         |              |       | Yes                                | ● x     |
| DoctorateSummary_he           |              |       | Yes                                | ۰ x     |
| DoctorateSummary_en           |              |       | Yes                                | ۰ ×     |

בטבלה אתם יכולים לראות את הקבצים שהעליתם ולמחוק אותם. בלחיצה על האייקון בצורת עין יפתח לכם הקובץ עצמו. בלחיצה על X יוסר הקובץ מהכרטיס שלכם.

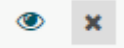

עריכת ספרים: לא לגעת – עדיין לא עובד = My Books עריכת מאמרים: לא לגעת – עדיין לא עובד = My Articles